# Advisor Registration Hold Release in CougarNet

Adjusting the holds in CougarNet will allow you to adjust multiple student holds at once. Advisors are able to

- Release selected student(s) holds
- Update the "From Date" on a student's hold(s)

To do either of these actions please follow the following steps.

## Accessing the Advisor Registration Hold Release -

• Log in to CougarNet and click the Faculty Services button.

| Personal Information                                                                                                    | Student                                                                                     | Faculty Services                                                                           | Employment                                                                     | Blackboard Academic Suite |  |
|----------------------------------------------------------------------------------------------------|---------------------------------------------------------------------------------------------|--------------------------------------------------------------------------------------------|--------------------------------------------------------------------------------|---------------------------|--|
| Update addresses, contact<br>information or marital<br>status; review name or<br>social security number<br>change information;<br>Change your PIN;<br>Customize your directory<br>profile. | Apply for Admission,<br>Register, View your<br>academic records and<br>Billing Information. | Enter Grades and<br>Registration Overrides,<br>View Class Lists and<br>Student Information | Benefits, Deductions, leave<br>or job data, paystubs, W2<br>forms,and W4 data. |                           |  |
|                                                                                                    |                                                                                             |                                                                                            |                                                                                |                           |  |

Click the Advisor Registration Hold Release button and then click the Advisor Registration Hold Release

| Faculty Grade Summary                                 | Advisee Grade Summary | Advisor Registration Hold Release | Private Mental Health<br>Designee |
|-------------------------------------------------------|-----------------------|-----------------------------------|-----------------------------------|
| <ul> <li>Advisor Registration Hold Release</li> </ul> | ase                   | ,                                 |                                   |

• Log in to the Advisement Hold Release Gateway using your eID and password

| Login    |                                                                                                    |                                                                                                    |
|----------|----------------------------------------------------------------------------------------------------|----------------------------------------------------------------------------------------------------|
|          | Welcome to the Advisement Hold Release O<br>note that logging into the advisement hold re                                                   | Sateway. Please log in with your eID and password and<br>elease form may take up to 60 seconds.                                                          |
|          | If you need additional technical assistance,<br>help@siue.edu. For general questions abou<br>contact Patrick Sears in the Office of the Reg | please contact the ITS Helpdesk at 618-650-5500 or<br>It the advisement hold release process, please<br>istrar at 618-650-3243 or registrarops@siue.edu. |
|          | Training Documentation                                                                                                    |                                                                                                    |
| Username |                                                                                                    |                                                                                                    |
| Password |                                                                                                    | Login Return to CougarNet                                                                                                    |

## **Releasing Advisor Holds -**

The Remove Holds tab will show the students with the Advisement Hold dependent on your level of access (e.g. AC, AP, AT, HM holds).
 Each page will list fifteen students. You can adjust the number of rows to be displayed for this session by click on Actions → Rows Per Page → Selecting the number of rows you would like to be displayed.

Note – As you check the checkbox by the student you would like to update or release their holds, you can only check the rows that are displayed on that page. If you move to the next page, the previous students that are selected on the previous page will not be retained. Therefore, we recommend updating or releasing the holds of the student you have selected on that page before advancing to the next page.

- To release the student's hold/update the To Date field, you will select the student by checking the checkbox next to their ID. Once you have the student(s) selected, click on the Release Student's Hold button at the top of the page.
- Once you click Release Student's Hold button, a confirmation box will pop up, click ok. At this point, a confirmation email will be sent your SIUE email and the student's SIUE email stating that hold has been released.
  - This will update their student record by inserting today's date into the To Date field. Thus, releasing that hold.

| -                      |                          |                                                                                                    |                  |                    |                   |                                                                                                    |                                                                                                    |                                                                                                    |                                                                                                    |                                                                                                    |                                                                                                    |                        |                               |                                                                                                    | W |
|------------------------|--------------------------|----------------------------------------------------------------------------------------------------|------------------|--------------------|-------------------|----------------------------------------------------------------------------------------------------|----------------------------------------------------------------------------------------------------|----------------------------------------------------------------------------------------------------|----------------------------------------------------------------------------------------------------|----------------------------------------------------------------------------------------------------|----------------------------------------------------------------------------------------------------|------------------------|-------------------------------|----------------------------------------------------------------------------------------------------|---|
| R                      | move Hold                | ts Updat                                                                                            | ed Holds         |                    |                   |                                                                                                    |                                                                                                    |                                                                                                    |                                                                                                    |                                                                                                    |                                                                                                    |                        |                               |                                                                                                    |   |
| Training               | Document                 | ation                                                                                               |                  |                    |                   |                                                                                                    |                                                                                                    |                                                                                                    |                                                                                                    |                                                                                                    |                                                                                                    |                        |                               |                                                                                                    |   |
| To narro               | v your sear              | rch, use the s                                                                                      | earch box or fi  | ter on one or m    | ore of the colur  | nn headings b                                                                                                    | elow:                                                                                                    |                                                                                                    |                                                                                                    |                                                                                                    |                                                                                                    |                        |                               |                                                                                                    |   |
|                        |                          |                                                                                                    |                  |                    |                   |                                                                                                    |                                                                                                    |                                                                                                    |                                                                                                    |                                                                                                    |                                                                                                    |                        |                               |                                                                                                    |   |
| To Release<br>Once you | e Student(<br>e selected | s) hold(s);<br>the student(s                                                                        | s) whose hold    | s) you want to re  | elease, dick th   | e Update Stud                                                                                                    | ent's Hold(s) b                                                                                                    | utton. You will be prompted                                                                                                    | to confirm changes.                                                                                                    |                                                                                                    |                                                                                                    |                        |                               |                                                                                                    |   |
| Releas                 | s Student's              | s Hold(s)                                                                                           |                  |                    |                   |                                                                                                    |                                                                                                    |                                                                                                    |                                                                                                    |                                                                                                    |                                                                                                    |                        |                               |                                                                                                    |   |
| To Upda                | e From Dat               | te on Student                                                                                       | 's Hold(s);      |                    |                   |                                                                                                    |                                                                                                    |                                                                                                    |                                                                                                    |                                                                                                    |                                                                                                    |                        |                               |                                                                                                    |   |
| Once yo                | we selecte               | ed the student                                                                                      | (s) whose hol    | d(s) you want to   | update the Fro    | m Date, selec                                                                                                    | t a new From D                                                                                                    | Date from the popup calend                                                                                                    | ar and click Update From Date                                                                                                    | . You will be prompted to confirm changes.                                                                                                    |                                                                                                    |                        |                               |                                                                                                    |   |
| From Da                | 2                        | _                                                                                                   |                  |                    |                   |                                                                                                    |                                                                                                    |                                                                                                    |                                                                                                    |                                                                                                    |                                                                                                    |                        |                               |                                                                                                    |   |
| Updat                  | From Dat                 | te                                                                                                  |                  |                    |                   |                                                                                                    |                                                                                                    |                                                                                                    |                                                                                                    |                                                                                                    |                                                                                                    |                        |                               |                                                                                                    |   |
| To perfo               | m a new se               | earch, make s                                                                                       | sure to clear al | l existing filters | by clicking the 3 | button next to                                                                                                    | each filter to t                                                                                                    | be cancelled.                                                                                                    |                                                                                                    |                                                                                                    |                                                                                                    |                        |                               |                                                                                                    |   |
| Once bo                | ds are suc               | cessfully rele                                                                                      | ased you and     | the affected stu   | dents(s) will re  | ceive an emai                                                                                                    | notification. If                                                                                                    | vou've lifted more than one                                                                                                    | hold at once you will only rece                                                                                                    | ive one email notification for the entire batch                                                                                                    | For questions of                                                                                                    | ease contact Patrick S | ears at registrarons@sive edu |                                                                                                    |   |
|                        |                          |                                                                                                    |                  |                    |                   |                                                                                                    |                                                                                                    |                                                                                                    |                                                                                                    |                                                                                                    |                                                                                                    |                        |                               |                                                                                                    |   |
| Q.                     |                          |                                                                                                    |                  |                    | Go Action         |                                                                                                    |                                                                                                    |                                                                                                    |                                                                                                    |                                                                                                    |                                                                                                    |                        |                               |                                                                                                    |   |
|                        |                          |                                                                                                    |                  |                    | 00 70000          | 15 ×                                                                                                    |                                                                                                    |                                                                                                    |                                                                                                    |                                                                                                    |                                                                                                    |                        |                               |                                                                                                    |   |
|                        |                          |                                                                                                    |                  |                    | du naivi          | 15 ~                                                                                                    |                                                                                                    |                                                                                                    |                                                                                                    |                                                                                                    |                                                                                                    |                        |                               |                                                                                                    |   |
|                        | ID                       | Hold Type                                                                                           | First Name       | Middle Name        | Last Name         | From Date                                                                                                    | To Date                                                                                                    | Reason                                                                                                    | Major                                                                                                    | Concentration                                                                                                    | Student Level                                                                                                    | Primary Advisor        | Advisor                       | Activity Date                                                                                                    |   |
|                        | ID                       | Hold Type<br>AP                                                                                     | First Name       | Middle Name        | Last Name         | From Date<br>20-JAN-19                                                                                                    | To Date<br>31-DEC-99                                                                                                    | Reason<br>Su/Fa 2019 Advisement                                                                                                    | Major<br>History - HIST                                                                                                    | Concentration                                                                                                    | Student Level                                                                                                    | Primary Advisor        | Advisor                       | Activity Date<br>20-JAN-19                                                                                                    |   |
|                        | ID                       | Hold Type<br>AP<br>HM                                                                               | First Name       | Middle Name        | Last Name         | From Date<br>20-JAN-19<br>30-JAN-19                                                                                                    | To Date<br>31-DEC-99<br>31-DEC-99                                                                                                    | Reason<br>Su/Fa 2019 Advisement<br>Su/Fa 2019 Advisement                                                                                                    | Major<br>History - HIST<br>History - HIST                                                                                                    | Concentration                                                                                                    | Student Level<br>UG<br>UG                                                                                                    | Primary Advisor        | Advisor                       | Activity Date<br>20-JAN-19<br>30-JAN-19                                                                                                    |   |
|                        | ID                       | Hold Type<br>AP<br>HM<br>AP                                                                         | First Name       | Middle Name        | Last Name         | From Date<br>20-JAN-19<br>30-JAN-19<br>20-JAN-19                                                                                                    | To Date<br>31-DEC-99<br>31-DEC-99<br>31-DEC-99                                                                                                    | Reason<br>Su/Fa 2019 Advisement<br>Su/Fa 2019 Advisement<br>Su/Fa 2019 Advisement                                                                                                    | Major<br>History - HIST<br>History - HIST<br>International Studies - INTL                                                                                                    | Concentration                                                                                                    | Student Level<br>UG<br>UG<br>UG                                                                                                    | Primary Advisor        | Advisor                       | Activity Date<br>20-JAN-19<br>30-JAN-19<br>20-JAN-19                                                                                                    |   |
|                        | ID                       | Hold Type<br>AP<br>HM<br>AP<br>AP                                                                   | First Name       | Middle Name        | Last Name         | From Date<br>20-JAN-19<br>30-JAN-19<br>20-JAN-19<br>20-JAN-19                                                                                                    | To Date<br>31-DEC-99<br>31-DEC-99<br>31-DEC-99<br>31-DEC-99                                                                                                    | Reason<br>SulFa 2019 Advisement<br>SulFa 2019 Advisement<br>SulFa 2019 Advisement<br>SulFa 2019 Advisement                                                                                                    | Major<br>History - HIST<br>History - HIST<br>International Studies - INTL<br>Undeclared - 0000                                                                                                    | Concentration School of Engineering - ENGP                                                                                                    | Student Level<br>UG<br>UG<br>UG<br>UG                                                                                                    | Primary Advisor        | Advisor                       | Activity Date<br>20-JAN-19<br>30-JAN-19<br>20-JAN-19<br>20-JAN-19                                                                                                    |   |
|                        | ID                       | Hold Type<br>AP<br>HM<br>AP<br>AP<br>AP                                                             | First Name       | Middle Name        | Last Name         | From Date<br>20-JAN-19<br>30-JAN-19<br>20-JAN-19<br>20-JAN-19<br>20-JAN-19                                                                                            | To Date<br>31-DEC-99<br>31-DEC-99<br>31-DEC-99<br>31-DEC-99<br>31-DEC-99                                                                                            | Reason<br>SulFa 2019 Advisement<br>SulFa 2019 Advisement<br>SulFa 2019 Advisement<br>SulFa 2019 Advisement                                                                                                    | Major<br>History - HIST<br>History - HIST<br>International Studies - INTL<br>Undectared - 0000<br>Social Work - SOCW                                                                                                    | Concentration School of Engineering - ENGP -                                                                                                    | Student Level<br>UG<br>UG<br>UG<br>UG                                                                                                    | Primary Advisor        | Advisor                       | Activity Date<br>20-JAN-19<br>30-JAN-19<br>20-JAN-19<br>20-JAN-19<br>20-JAN-19                                                                                                    |   |
|                        | ID                       | Hold Type<br>AP<br>HM<br>AP<br>AP<br>AP<br>AP                                                       | First Name       | Middle Name        | Last Name         | From Date<br>20-JAN-19<br>30-JAN-19<br>20-JAN-19<br>20-JAN-19<br>20-JAN-19<br>20-JAN-19                                                                               | To Date<br>31-DEC-99<br>31-DEC-99<br>31-DEC-99<br>31-DEC-99<br>31-DEC-99<br>31-DEC-99                                                                               | Reason<br>SulFa 2019 Advisement<br>SulFa 2019 Advisement<br>SulFa 2019 Advisement<br>SulFa 2019 Advisement<br>SulFa 2019 Advisement                                                                                                    | Major<br>History - HIST<br>History - HIST<br>International Studies - INTL<br>Undeclared - 0000<br>Social Work - SOCW<br>Social Work - SOCW                                                                                                  | Concentration                                                                                                    | Student Level<br>UG<br>UG<br>UG<br>UG<br>UG<br>UG                                                                                                    | Primary Advisor        | Advisor                       | Activity Date<br>20-JAV-19<br>30-JAV-19<br>20-JAV-19<br>20-JAV-19<br>20-JAV-19<br>20-JAV-19                                                                                                    |   |
|                        | ID                       | Hold Type<br>AP<br>HM<br>AP<br>AP<br>AP<br>HM<br>HM                                                 | First Name       | Middle Name        | Last Name         | From Date<br>20-JAN-19<br>30-JAN-19<br>20-JAN-19<br>20-JAN-19<br>20-JAN-19<br>20-JAN-19<br>20-JAN-19                                                                  | To Date<br>31-DEC-99<br>31-DEC-99<br>31-DEC-99<br>31-DEC-99<br>31-DEC-99<br>31-DEC-99                                                                               | Reason<br>SulFa 2019 Advisement<br>SulFa 2019 Advisement<br>SulFa 2019 Advisement<br>SulFa 2019 Advisement<br>SulFa 2019 Advisement<br>SulFa 2019 Advisement                                                                                                    | Major<br>History - HIST<br>History - HIST<br>International Studies - INTL<br>Undectared - 0000<br>Social Work - SOCW<br>Undectared - 0000                                                                                                   | Concentration  Concentration  School of Engineering - ENGP  Pharmacy Conditional Entry Pgm - PCEP                                                                                                    | Student Level<br>UG<br>UG<br>UG<br>UG<br>UG<br>UG<br>UG                                                                                                    | Primary Advisor        | Advisor                       | Activity Date<br>20-JAN-19<br>30-JAN-19<br>20-JAN-19<br>20-JAN-19<br>20-JAN-19<br>20-JAN-19<br>20-JAN-19                                                                                                    |   |
|                        | ID                       | Hold Type<br>AP<br>HM<br>AP<br>AP<br>AP<br>HM<br>HM<br>AP                                           | First Name       | Middle Name        | Last Name         | From Date<br>20-JAN-19<br>30-JAN-19<br>20-JAN-19<br>20-JAN-19<br>20-JAN-19<br>20-JAN-19<br>20-JAN-19<br>20-JAN-19                                                     | To Date<br>31-DEC-99<br>31-DEC-99<br>31-DEC-99<br>31-DEC-99<br>31-DEC-99<br>31-DEC-99<br>31-DEC-99<br>31-DEC-99                                                     | Reason<br>SulFa 2019 Advisement<br>SulFa 2019 Advisement<br>SulFa 2019 Advisement<br>SulFa 2019 Advisement<br>SulFa 2019 Advisement<br>SulFa 2019 Advisement<br>SulFa 2019 Advisement                                                                                                    | Major<br>History - HIST<br>History - HIST<br>International Studies - INTL<br>Undedared - 0000<br>Social Work - SOCW<br>Social Work - SOCW<br>Undeclared - 0000<br>Dental Medicine - SDM                                                     | Concentration  Concentration  School of Engineering - ENGP  Pharmacy Conditional Entry Pgm - PCEP                                                                                                    | Student Level<br>UG<br>UG<br>UG<br>UG<br>UG<br>UG<br>UG<br>PR                                                                                                    | Primary Advisor        | Advisor                       | Activity Date<br>20-J44-19<br>20-J44-19<br>20-J44-19<br>20-J44-19<br>20-J44-19<br>20-J44-19<br>20-J44-19<br>20-J44-19                                                                                                    |   |
|                        | ID                       | Hold Type<br>AP<br>HM<br>AP<br>AP<br>AP<br>HM<br>HM<br>AP<br>AP<br>AP                               | First Name       | Middle Name        | Last Name         | From Date<br>20-JAN-19<br>30-JAN-19<br>20-JAN-19<br>20-JAN-19<br>20-JAN-19<br>20-JAN-19<br>20-JAN-19<br>20-JAN-19<br>20-JAN-19<br>20-JAN-19<br>20-JAN-19              | To Date<br>31-DEC-99<br>31-DEC-99<br>31-DEC-99<br>31-DEC-99<br>31-DEC-99<br>31-DEC-99<br>31-DEC-99<br>31-DEC-99<br>31-DEC-99                                        | Reason<br>SulFa 2019 Advisement<br>SulFa 2019 Advisement<br>SulFa 2019 Advisement<br>SulFa 2019 Advisement<br>SulFa 2019 Advisement<br>SulFa 2019 Advisement<br>SulFa 2019 Advisement<br>SulFa 2019 Advisement                                                                                                    | Major<br>History - HIST<br>History - HIST<br>International Studies - INTL<br>Undectared - 0000<br>Social Work - SOCW<br>Bodial Work - SOCW<br>Undectared - 0000<br>Undectared - 0000                                                        | Concentration  Concentration  Concen | Student Level<br>UG<br>UG<br>UG<br>UG<br>UG<br>UG<br>UG<br>PR<br>UG                                                                                                    | Primary Advisor        | Advisor<br>-                  | Activity Date           20-J40-19           30-J40-19           20-J40-19           20-J40-19           20-J40-19           20-J40-19           20-J40-19           20-J40-19           20-J40-19           20-J40-19           20-J40-19           20-J40-19           20-J40-19 |   |
|                        | ID                       | Hold Type<br>AP<br>HM<br>AP<br>AP<br>AP<br>HM<br>HM<br>AP<br>AP<br>HM                               | First Name       | Middle Name        | Last Name         | From Date<br>20-JAN-19<br>30-JAN-19<br>20-JAN-19<br>20-JAN-19<br>20-JAN-19<br>20-JAN-19<br>20-JAN-19<br>20-JAN-19<br>20-JAN-19<br>20-JAN-19<br>20-JAN-19              | To Date<br>31-DEC-99<br>31-DEC-99<br>31-DEC-99<br>31-DEC-99<br>31-DEC-99<br>31-DEC-99<br>31-DEC-99<br>31-DEC-99<br>31-DEC-99                                        | Reason<br>SulFa 2019 Advisement<br>SulFa 2019 Advisement<br>SulFa 2019 Advisement<br>SulFa 2019 Advisement<br>SulFa 2019 Advisement<br>SulFa 2019 Advisement<br>SulFa 2019 Advisement<br>SulFa 2019 Advisement<br>SulFa 2019 Advisement                                                                                                    | Major<br>History - HIST<br>History - HIST<br>Undeclared - 0000<br>Social Work - SOCW<br>Undeclared - 0000<br>Dental Medicine - SDM<br>Undeclared - 0000<br>Undeclared - 0000                                                                | Concentration  Concentration  School of Engineering - ENGP  Pharmacy Conditional Entry Pgm - PCEP  School of Engineering - ENGP School of Engineering - ENGP                                                                                                    | Student Level<br>UG<br>UG<br>UG<br>UG<br>UG<br>UG<br>VG<br>VG<br>UG                                                                                                    | Primary Advisor        | Advisor                       | Activity Date<br>20-J44-19<br>30-J44-19<br>20-J44-19<br>20-J44-19<br>20-J44-19<br>20-J44-19<br>20-J44-19<br>20-J44-19<br>20-J44-19<br>20-J44-19                                                                                                    |   |
|                        | ID                       | Hold Type<br>AP<br>HM<br>AP<br>AP<br>AP<br>HM<br>AP<br>AP<br>AP<br>HM<br>AP                         | First Name       | Middle Name        | Last Name         | From Date<br>20-JAN-19<br>30-JAN-19<br>20-JAN-19<br>20-JAN-19<br>20-JAN-19<br>20-JAN-19<br>20-JAN-19<br>20-JAN-19<br>20-JAN-19<br>20-JAN-19<br>20-JAN-19              | To Date<br>31-DEC-99<br>31-DEC-99<br>31-DEC-99<br>31-DEC-99<br>31-DEC-99<br>31-DEC-99<br>31-DEC-99<br>31-DEC-99<br>31-DEC-99<br>31-DEC-99                           | Reason<br>Bulf-2 2019 Advisement<br>Sulf-2 2019 Advisement<br>Sulf-2 2019 Advisement<br>Bulf-2 2019 Advisement<br>Bulf-2 2019 Advisement<br>Bulf-2 2019 Advisement<br>Bulf-2 2019 Advisement<br>Bulf-2 2019 Advisement<br>Bulf-2 2019 Advisement                                                                                                    | Major<br>History - HIST<br>History - HIST<br>International Studies - INTL<br>Undeclared - 0000<br>Social Work - SOCW<br>Social Work - SOCW<br>Undeclared - 0000<br>Undeclared - 0000<br>Undeclared - 0000<br>Undeclared - 0000              | Concentration  Concentration  School of Engineering - ENGP  School of Engineering - ENGP School of Engineering - ENGP School of Engineering - ENGP School of Engineering - ENGP                                                                                                    | Student Level<br>UG<br>UG<br>UG<br>UG<br>UG<br>UG<br>PR<br>UG<br>UG<br>UG                                                                                                    | Primary Advisor        | Advisor<br>-                  | Activity Date<br>20-JA4-19<br>33-JA4-19<br>20-JA4-19<br>20-JA4-19<br>20-JA4-19<br>20-JA4-19<br>20-JA4-19<br>20-JA4-19<br>20-JA4-19<br>20-JA4-19<br>20-JA4-19                                                                                                    |   |
|                        | D                        | Ноіd Туре<br>АР<br>НМ<br>АР<br>АР<br>НМ<br>НМ<br>АР<br>НМ<br>АР<br>НМ<br>АР<br>АР                   | First Name       | Middle Name        | Last Name         | From Date<br>20-JAN-19<br>30-JAN-19<br>20-JAN-19<br>20-JAN-19<br>20-JAN-19<br>20-JAN-19<br>20-JAN-19<br>20-JAN-19<br>20-JAN-19<br>20-JAN-19<br>20-JAN-19<br>20-JAN-19 | To Date<br>31-DEC-99<br>31-DEC-99<br>31-DEC-99<br>31-DEC-99<br>31-DEC-99<br>31-DEC-99<br>31-DEC-99<br>31-DEC-99<br>31-DEC-99                                        | Reason<br>Sulfa 2019 Addsement<br>Sulfa 2019 Addsement<br>Sulfa 2019 Addsement<br>Sulfa 2019 Addsement<br>Sulfa 2019 Addsement<br>Sulfa 2019 Addsement<br>Sulfa 2019 Addsement<br>Sulfa 2019 Addsement<br>Sulfa 2019 Addsement<br>Sulfa 2019 Addsement                                                                                                    | Major<br>History - HIST<br>History - HIST<br>International Studies - INTL<br>Undedared - 0000<br>Social Work - SOCW<br>Undedared - 0000<br>Undedared - 0000<br>Undedared - 0000<br>Undedared - 0000                                         | Concentration  Concentration  Concen | Student Level           UG           UG           UG           UG           UG           UG           UG           UG           UG           UG           UG           UG           UG           UG           UG           UG           UG           UG           UG           UG           UG           UG           UG                                                                                                    | Primary Advisor        | Advisor                       | Activity Date<br>20-J44-19<br>20-J44-19<br>20-J44-19<br>20-J44-19<br>20-J44-19<br>20-J44-19<br>20-J44-19<br>20-J44-19<br>20-J44-19<br>20-J44-19<br>20-J44-19                                                                                                    |   |
|                        | ID.                      | Ноіd Туре<br>АР<br>НМ<br>АР<br>АР<br>НМ<br>АР<br>НМ<br>АР<br>НМ<br>АР<br>НМ<br>АР<br>НМ<br>АР<br>НМ | First Name       | Middle Name        | Last Name         | From Date<br>20-JAN-19<br>30-JAN-19<br>20-JAN-19<br>20-JAN-19<br>20-JAN-19<br>20-JAN-19<br>20-JAN-19<br>20-JAN-19<br>20-JAN-19<br>20-JAN-19<br>20-JAN-19<br>20-JAN-19 | To Date<br>31-DEC-99<br>31-DEC-99<br>31-DEC-99<br>31-DEC-99<br>31-DEC-99<br>31-DEC-99<br>31-DEC-99<br>31-DEC-99<br>31-DEC-99<br>31-DEC-99<br>31-DEC-99<br>31-DEC-99 | Reason           SulFa 2019 Addsement           SulFa 2019 Addsement | Major<br>History - HIST<br>History - HIST<br>Undeclared - 0000<br>Social Work - SOCW<br>Undeclared - 0000<br>Dental Medicine - 2DM<br>Undeclared - 0000<br>Undeclared - 0000<br>Undeclared - 0000<br>Undeclared - 0000<br>Undeclared - 0000 | Concentration  Concentration  Concen | Student Level           UG           UG | Primary Advisor        | Advisor                       | Activity Date<br>20-348-10<br>30-348-10<br>20-348-10<br>20-348-10<br>20-348-10<br>20-348-10<br>20-348-10<br>20-348-10<br>20-348-10<br>20-348-10<br>20-348-10<br>20-348-10<br>20-348-10                                                                                            |   |

• You will now be able to view that student's released hold on the Update Holds tab. Click on the Updated Holds tab at the top of page.

| Intra coor | 201101100120 |             |           |                                |                                       |                               |               |           |           |           |               |                 |         |
|------------|--------------|-------------|-----------|--------------------------------|---------------------------------------|-------------------------------|---------------|-----------|-----------|-----------|---------------|-----------------|---------|
| sk 🛛       |              |             |           |                                |                                       |                               |               |           |           |           |               |                 |         |
| ~          |              |             |           | Go                             |                                       |                               |               |           |           |           |               |                 |         |
| ID         | First Name   | Middle Name | Last Name | Major                          | Concentration                         | Reason                        | Student Level | Hold Type | From Date | To Date   | Activity Date | Primary Advisor | Advisor |
|            |              |             |           | Mathematical Studies - MAMS    | -                                     | SulFa 2019 Advisement BHINTER | UG            | AP        | 20-JAN-19 | 07-FEB-19 | 07-FEB-19     |                 |         |
|            |              |             |           | Mathematical Studies - MAMS    |                                       | SulFa 2019 Advisement ITOBERM | UG            | HM        | 20-JAN-19 | 05-MAR-19 | 05-MAR-19     |                 |         |
|            |              |             |           | Undeclared - 0000              | Pharmacy Conditional Entry Pgm - PCEP | SulFa 2019 Advisement ITOBERM | UG            | HM        | 20-JAN-19 | 24-JUN-19 | 24-JUN-19     |                 |         |
|            |              |             |           | Undeclared - 0000              |                                       | SulFa 2019 Advisement ITOBERM | UG            | HM        | 20-JAN-19 | 21-MAR-19 | 21-MAR-19     |                 |         |
|            |              |             |           | Philosophy - PHIL              |                                       | SulFa 2019 Advisement ITOBERM | UG            | HM        | 30-JAN-19 | 05-MAR-19 | 05-MAR-19     |                 |         |
|            |              |             |           | Philosophy - PHIL              | *                                     | SulFa 2019 Advisement NAWILSO | UG            | AP        | 20-JAN-19 | 08-FEB-19 | 08-FEB-19     |                 |         |
|            |              |             |           | Business Economics and Finance | -BUEF -                               | SulFa 2019 Advisement ITOBERM | UG            | HM        | 20-JAN-19 | 05-MAR-19 | 05-MAR-19     |                 |         |
|            |              |             |           | Biological Sciences - BIOL     | Medical Science - BIOM                | SulFa 2019 Advisement BHUDSON | UG            | AP        | 20-JAN-19 | 04-APR-19 | 04-APR-19     |                 |         |
|            |              |             |           | Biological Sciences - BIOL     | Medical Science - BIOM                | SulFa 2019 Advisement ITOBERM | UG            | HM        | 20-JAN-19 | 21-MAR-19 | 21-MAR-19     |                 |         |
|            |              |             |           | History - HIST                 | Applied Historical Methods - HIAM     | SulFa 2019 Advisement ITOBERM | UG            | HM        | 20-JAN-19 | 05-MAR-19 | 05-MAR-19     |                 |         |

### To Update From Date on a Hold -

- To update the student's From Date field on a hold, you will select the student by checking the checkbox next to their ID. Once you have the student(s) selected, click on the calendar icon next to the From Date text box. Select the date you would like to move this From Date too, then click Update From Date button.
- Once you click Update From Date button, a confirmation box will pop up, click ok. At this point, a confirmation email will be sent your SIUE email with the list of students you have updated their holds.
  - This will update their student record by inserting the date selected into the From Date field. Thus, releasing moving the start of the hold to that selected date.

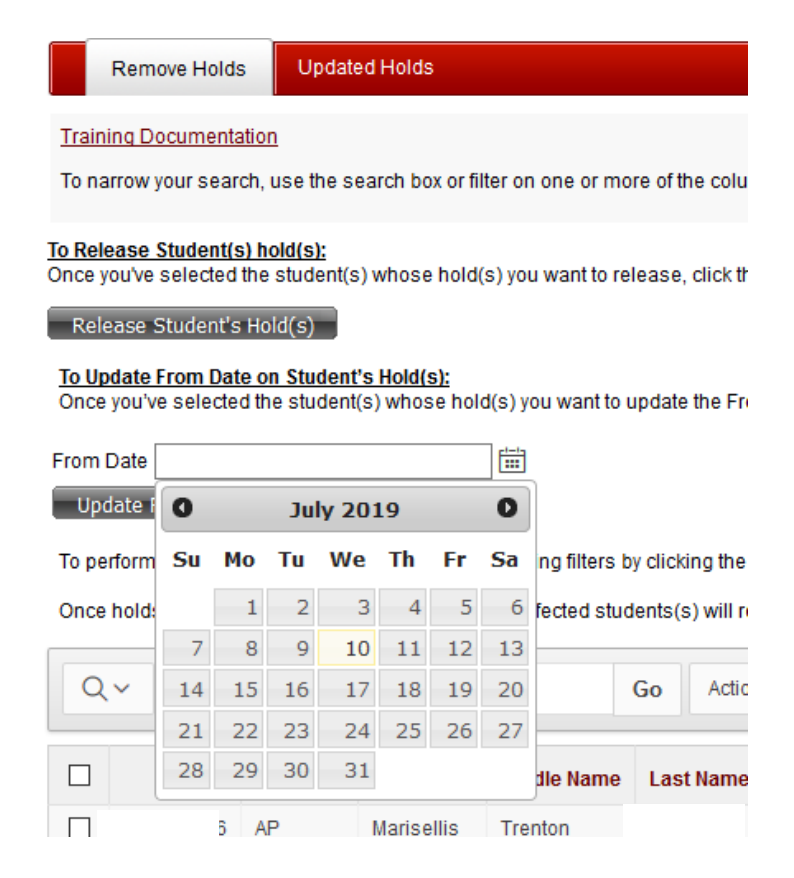

Advisor Registration Hold Release

|                                                         |                                                                                        |                                                                                       |                                                      |                    |                                                   |                                                     |                                                          |                                                                          |                                                               |                                          |                     |                         |                                      |                                                  | Welcome PSEARS Log |
|---------------------------------------------------------|----------------------------------------------------------------------------------------|---------------------------------------------------------------------------------------|------------------------------------------------------|--------------------|---------------------------------------------------|-----------------------------------------------------|----------------------------------------------------------|--------------------------------------------------------------------------|---------------------------------------------------------------|------------------------------------------|---------------------|-------------------------|--------------------------------------|--------------------------------------------------|--------------------|
| F                                                       | emove Hol                                                                              | ds Updat                                                                              | ed Holds                                             |                    |                                                   |                                                     |                                                          |                                                                          |                                                               |                                          |                     |                         |                                      |                                                  |                    |
| Trainin                                                 | a Documer                                                                              | tation                                                                                |                                                      |                    |                                                   |                                                     |                                                          |                                                                          |                                                               |                                          |                     |                         |                                      |                                                  |                    |
| To nam                                                  | ow your sea                                                                            | arch, use the s                                                                       | earch box or fil                                     | ter on one or mo   | re of the colum                                   | nn headings b                                       | elow.                                                    |                                                                          |                                                               |                                          |                     |                         |                                      |                                                  |                    |
| To Relea                                                | ise Student                                                                            | (s) hold(s);<br>d the students                                                        | s) whose hold(                                       | s) you want to re  | lease, click the                                  | e Update Shud                                       | enfs Hold(s) b                                           | utton. You will be prompted                                              | to confirm changes                                            |                                          |                     |                         |                                      |                                                  |                    |
| Relea                                                   | se Student                                                                             | 's Hold(s)                                                                            |                                                      |                    |                                                   |                                                     |                                                          |                                                                          |                                                               |                                          |                     |                         |                                      |                                                  |                    |
| To Upd<br>Once y<br>From D<br>UpdE<br>To perf<br>Once h | ate From D<br>ou've select<br>ate 10-Jul-3<br>te From D3<br>orm a new s<br>olds are su | ate on Student<br>led the student<br>2019<br>ate<br>search, make s<br>ccessfully rele | (s) Whose hole<br>sure to clear all<br>ased, you and | d(s) you want to r | y clicking the 3<br>tents(s) will re<br>Go Action | m Date, select<br>Coutton next to<br>ceive an email | t a new From D<br>each filter to b<br>I notification. If | ate from the popup calend<br>e cancelled.<br>you've lifted more than one | ar and click Update From Date                                 | You will be prompted to confirm changes. | . For questions, pl | ease contact Patrick Se | pars af <u>(édjstrarops@slue.edu</u> |                                                  |                    |
|                                                         | ID                                                                                     | Hold Type                                                                             | First Name                                           | Middle Name        | Last Name                                         | From Date                                           | To Date                                                  | Reason                                                                   | Major                                                         | Concentration                            | Student Level       | Primary Advisor         | Advisor                              | Activity Date                                    |                    |
|                                                         |                                                                                        | AP                                                                                    |                                                      |                    |                                                   | 20-JAN-19                                           | 31-DEC-99                                                | Su/Fa 2019 Advisement                                                    | History - HIST                                                |                                          | UG                  |                         |                                      | 20-JAN-19                                        |                    |
|                                                         |                                                                                        | I IM                                                                                  |                                                      |                    |                                                   | 30-JAN-19                                           | 01-DEC-99                                                | Ou/Fa 2019 Advisement                                                    | History - HIST                                                | 2                                        | UG                  |                         |                                      | 30-JAN-19                                        |                    |
|                                                         |                                                                                        | AP                                                                                    |                                                      |                    |                                                   | 20-JAN-19                                           | 31-DEC-99                                                | Su/Fa 2019 Advisement                                                    | International Studies - INTL                                  |                                          | UG                  |                         |                                      | 20-JAN-19                                        |                    |
|                                                         |                                                                                        | AP                                                                                    |                                                      |                    |                                                   |                                                     | 31-DEC-99                                                | Su/Fa 2019 Advisement                                                    | Undeclared - 0000                                             | Ontrad of Engineering ENCB               |                     |                         |                                      |                                                  |                    |
|                                                         |                                                                                        | 4P                                                                                    |                                                      |                    |                                                   | 20-JAN-19                                           |                                                          |                                                                          |                                                               | School of Engineering - Error            | UG                  |                         |                                      | 20-JAN-19                                        |                    |
| -                                                       |                                                                                        |                                                                                       |                                                      |                    |                                                   | 20-JAN-19<br>20-JAN-19                              | 31-DEC-99                                                | Su/Fa 2019 Advisement                                                    | Social Work - SOCW                                            | -                                        | UG                  |                         |                                      | 20-JAN-19<br>20-JAN-19                           |                    |
|                                                         |                                                                                        | нм                                                                                    |                                                      |                    |                                                   | 20-JAN-19<br>20-JAN-19<br>20-JAN-19                 | 31-DEC-99<br>31-DEC-99                                   | Su/Fa 2019 Advisement<br>Su/Fa 2019 Advisement                           | Social Work - SOCW<br>Social Work - SOCW                      | -                                        | UG<br>UG<br>UG      |                         |                                      | 20-JAN-19<br>20-JAN-19<br>20-JAN-19              |                    |
|                                                         |                                                                                        | HM<br>HM                                                                              |                                                      |                    |                                                   | 20-JAN-19<br>20-JAN-19<br>20-JAN-19<br>20-JAN-19    | 31-DEC-99<br>31-DEC-99<br>31-DEC-99                      | Su/Fa 2019 Advisement<br>Su/Fa 2019 Advisement<br>Su/Fa 2019 Advisement  | Social Work - SOCW<br>Social Work - SOCW<br>Undeclared - 0000 | Pharmacy Conditional Entry Pgm - PCEP    |                     |                         | *                                    | 20-JAN-19<br>20-JAN-19<br>20-JAN-19<br>20-JAN-19 |                    |

• You will now be able to view that student's released hold on the Update Holds tab. Click on the Updated Holds tab at the top of page.

### To utilize the Search and other tools within the form -

- The grid form interacts just like Excel. You can sort, filter or hide columns. These settings will not be saved. Therefore, once you log out and back into the form, it will reset to the default settings.
- You can do individual searches by typing in the search field. You can search on any of the information in each column (e.g. ID, Major, Last Name, Advisor Name, etc). Once you have entered the criteria, just click Go.
- Under Actions, you have the options to add Filters, adjust Rows Per Page, Format, Download the records you see and Reset the entire page.